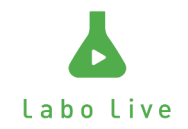

# 監督者側手順書

作成日:2021年5月21日 作成者:株式会社LaboLive 高橋 徹

Labo live

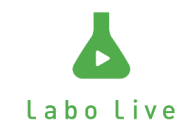

### 大会開催事前に行うこと

- 大会事前に監督のメールアドレスを関西学生卓球連盟様にご 連絡ください。
- \* ガラケーには対応していません。
- \*スマートフォンやパソコンから操作をお願いします。

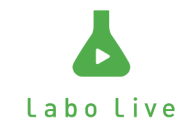

### 目次

オーダー登録用メールの受信
 オーダー作成
 オーダー提出(仮登録)
 オーダー確認メールの受信
 オーダーの確定(本登録)
 オーダー発表

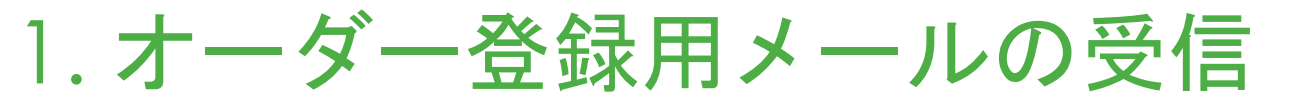

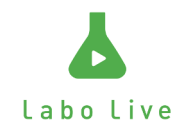

#### 試合開始前に大会運営者からURLのついたメールが届きます。 \*事前に登録をしたメールアドレスに送信されます。

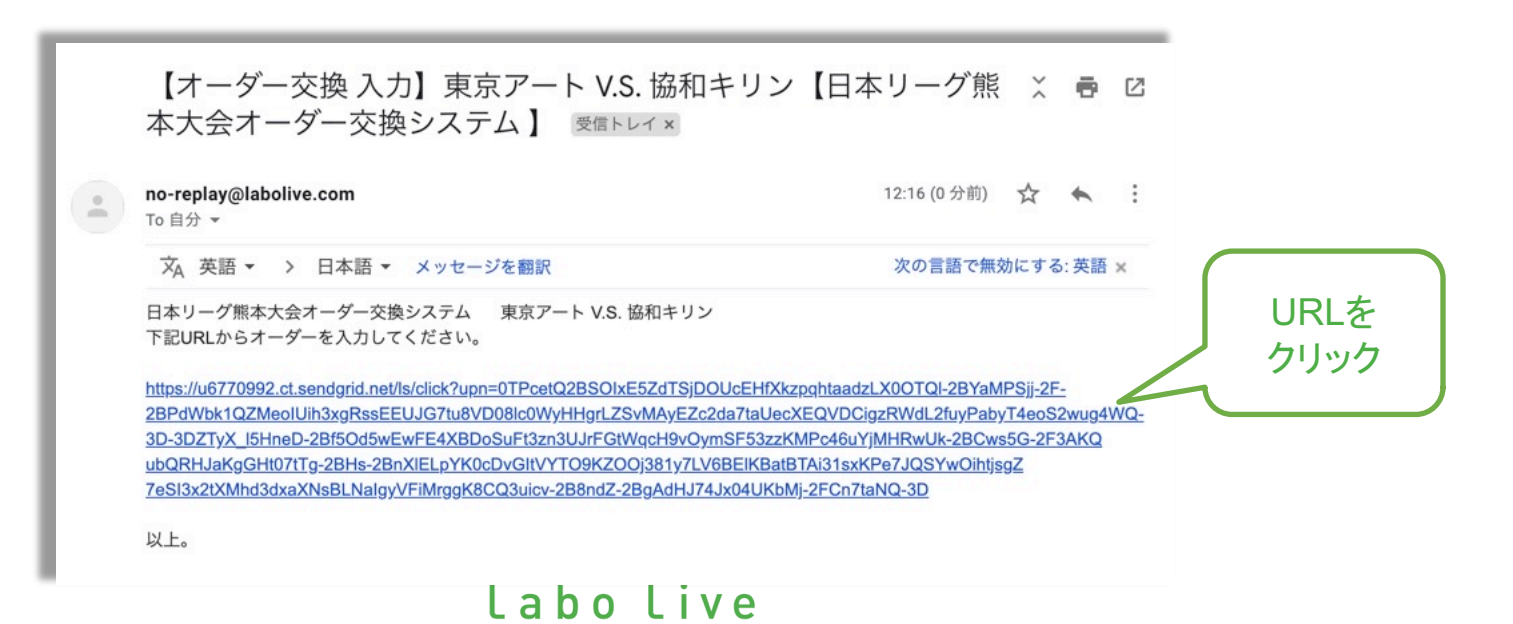

## 2. オーダー作成

- メールのURLをクリックすると右の 画面が表示されます。
- 1. 試合情報に間違いがないか確認します。
- 2. 選手と責任者名を入力します。
- 3. 入力後、確認ボタンをクリックします。
- 4. 確認ボタンをクリックすると確認画面が 表示されます。
- \*オーダー入力のリストには、自チームの選手が 表示されます。
- \*試合情報や選手名に間違いがある場合は 関西学生卓球連盟様にご連絡ください。

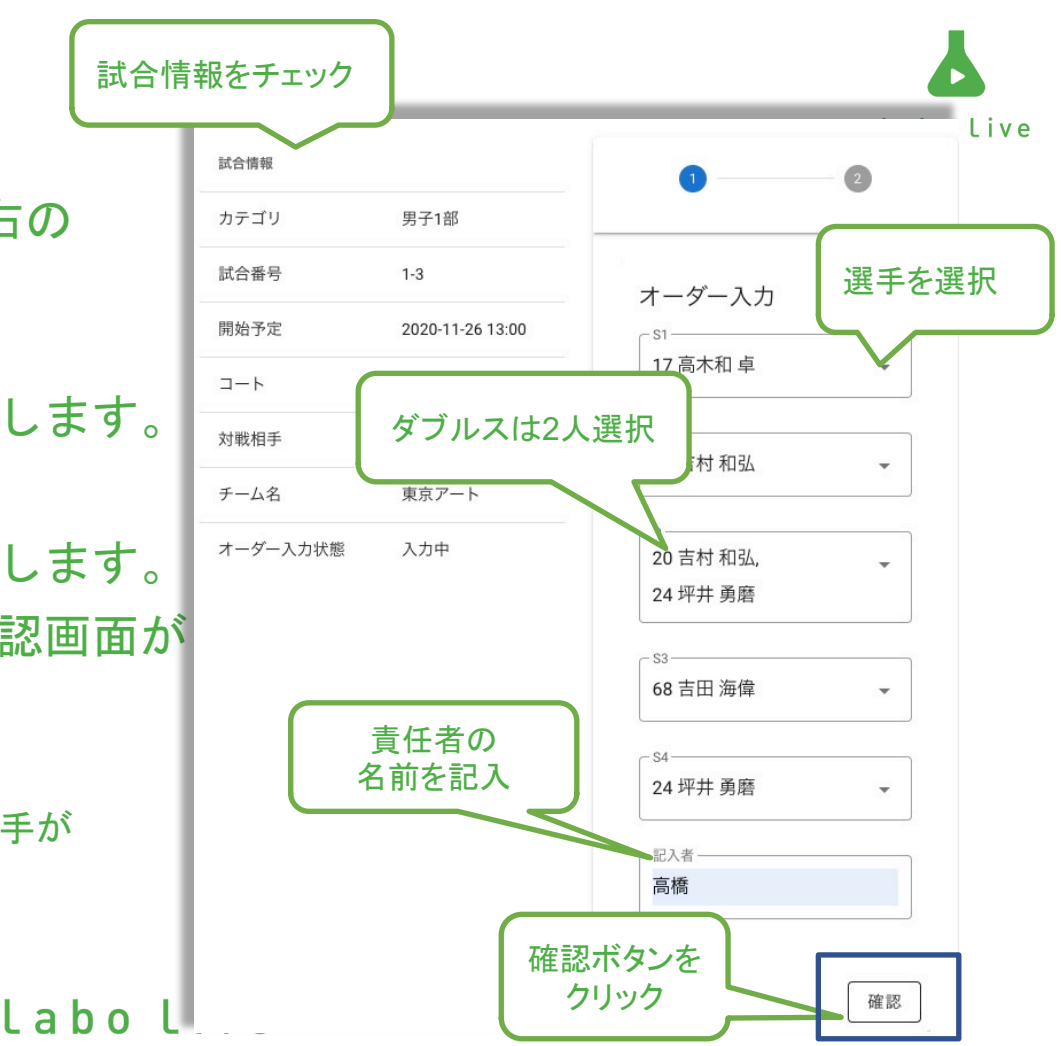

### 3. オーダー提出(仮登録)

Labo Live

- 再度内容を確認して、送信ボタンをクリックします。
  修正したい場合は「もどる」ボタンをクリックすると オーダー作成画面に戻ることができます。
- 2. 送信ボタンをクリックすると仮登録となり、 右の画面が表示されます。

| 試合情報      |                  | 0 2                   |
|-----------|------------------|-----------------------|
| カテゴリ      | 男子1部             |                       |
| 試合番号      | 1-3              | 7位 三元                 |
| 開始予定      | 2020-11-26 13:00 | 印度部分                  |
| コート       | 1                | チーム名 東京アート            |
| 戦相手       | 協和キリン            | 対戦相 協和キリン<br>手        |
| チーム名      | 東京アート            | S1 17 高木和 卓           |
| オーダー入力状態  | 3.力中             | S2 20 吉村 和弘           |
| > //J///# | 777 T            | D 20 吉村 和弘 / 24 坪井 勇磨 |
|           |                  | S3 68 吉田 海偉           |
|           |                  | S4 24 坪井 勇磨           |
|           |                  |                       |
|           |                  | してる                   |
|           |                  |                       |

4. オーダー確認メールの受信

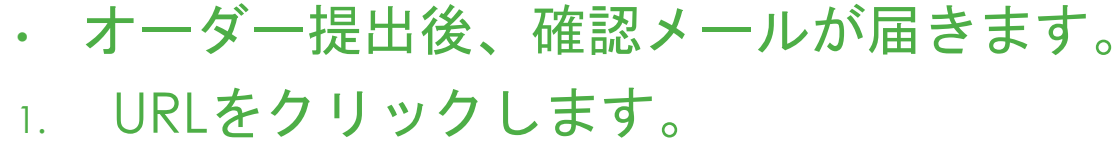

【オーダー交換 確認】東京アート V.S. 協和キリン【日本リー 🖷 🖸 グ熊本大会オーダー交換システム J 受信トレイ× no-replay@labolive.com 12:36 (0 分前) 2 URLを To 自分 -クリック 提出したオーダーの確認を行います。 下記URLからオーダーの確認を行い、修正または確定してください。 https://u6770992.ct.sendgrid.net/ls/click?upn=0TPcetQ2BSOIxE5ZdTSjDOUcEHfXkzpghtaadzLX00TQI-2BYaMPSii-2F-2BPdWbk1QZMVVmIIA9T1RKHE-2BLNSOAuzbFb0dH2L9KSzId6R1Qoen7ViovPsiNv8FvgauB6Tp-2FXvi-2F8KP0UtBl8KWf-2BrAwtHAkPLb8dZwZFQWyTvIHbXDM-3DNzx7 I5HneD-2Bf5Od5wEwFE4XBDoSuFt3z n3UJrFGtWqcH9vMc5MEpM6mrkNPuwpQsVJv6q7J59fdnNYVIWOEqnF2qvpivFfxK-2BxdapRaXY3kbiDouSongvwMXC2lKXVV7w3SF4mpASdaHQmpcaC6iGX RoPRSHaWKV66mLeMSosCcIDaQCBf5hN-2FiMsbiDm7ibff3S6tJcPuiYd-2FGvH 各チームからのオーダーを関西学生卓球連盟様が確認した後、 運営からのメッセージ オーダーの確定を行って下さい。 確認メールが届きます。 そのため、オーダー提出からメールが届くまでに時間がかか 以上。 ることがあります。

labolive

5. オーダーの確定(本登録)

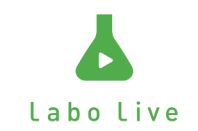

- ・ URLよりオーダーの確定を行います。
- ・ 変更がなければ確定ボタンをクリックして本登録します。

|                       | 試合情報                   |                    | 入力内容 |                 |                                                |
|-----------------------|------------------------|--------------------|------|-----------------|------------------------------------------------|
| 再入力ボタンをクリックして『2.オーダー交 | カテゴリ                   | 男子1部               | 1    | 17 高木和 卓        |                                                |
| 換手順』に戻ります。            | 試合番号                   | 1-3                | 2    | 20 吉村 和弘        |                                                |
| L                     | 開始予定                   | 2020-11-26 13:00   | 3    | 24 坪井 勇磨 / 20 1 | 変更の場合は                                         |
|                       | コート                    | 1                  | 4    | 68 吉田 海偉        | <sub>海偉</sub> 再入力ボタンを<br>クリック<br><sup>勇磨</sup> |
|                       | 対戦相手                   | 協和キリン              | 5    | 24 坪井 勇磨        |                                                |
|                       | チーム名                   | 東京アート              | 再入力  |                 |                                                |
|                       | <sup>オータ</sup> 研<br>確定 | 確定の場合は<br>ポタンをクリック | 確定   |                 |                                                |
| L                     | aboliv                 | / e                |      |                 |                                                |

6. オーダー発表

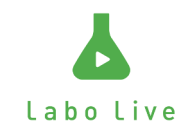

#### 両チームのオーダーが確定するとオーダー確定のメールが届きます。 URLをクリックするとWeb上でも見ることが可能です。

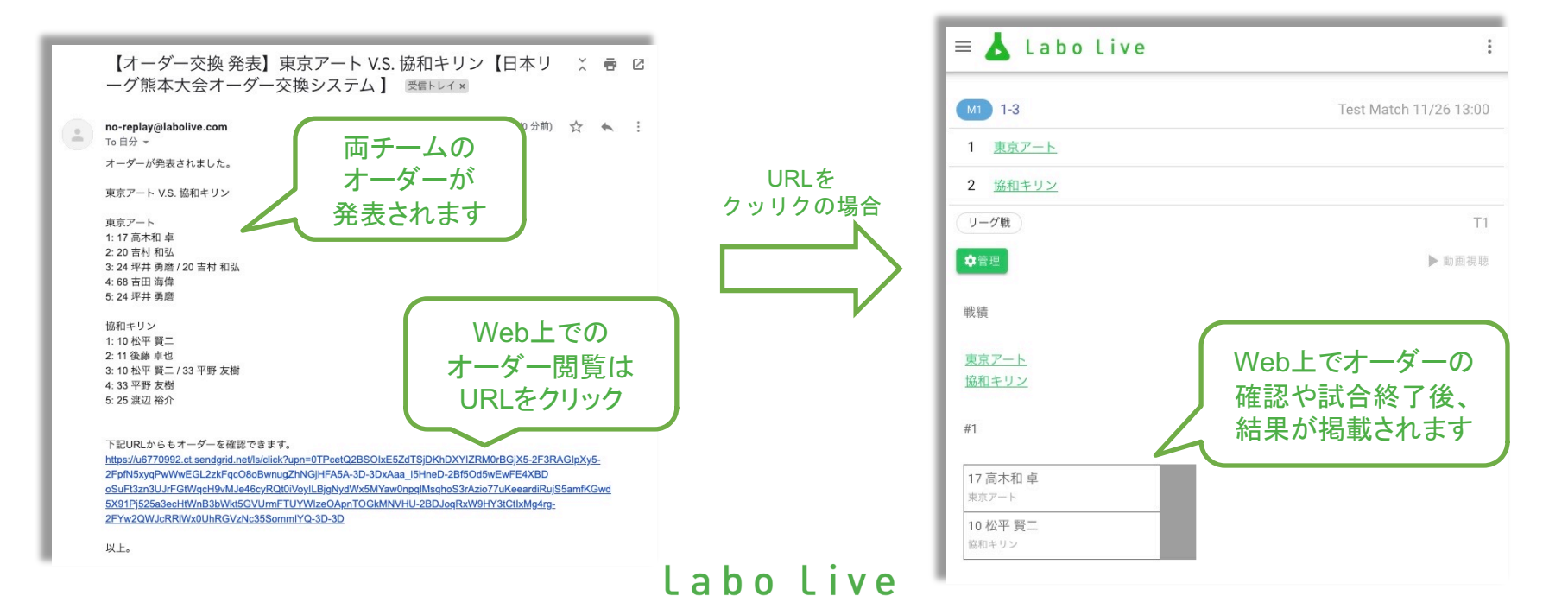